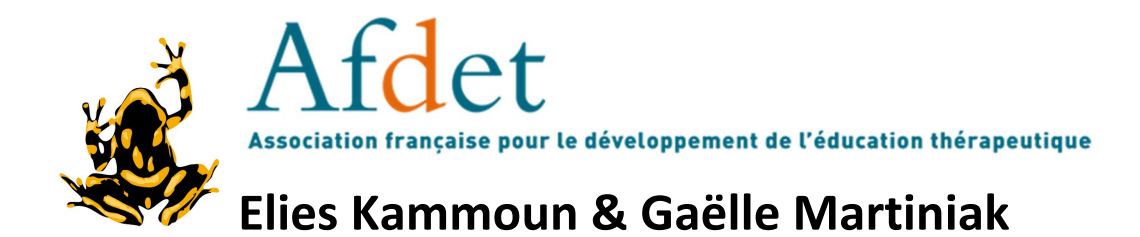

# Manuel de création De la facturation d'une formation sur Dendreo en étapes

# I. Vérifier l'adresse de facturation sur la fiche entreprise

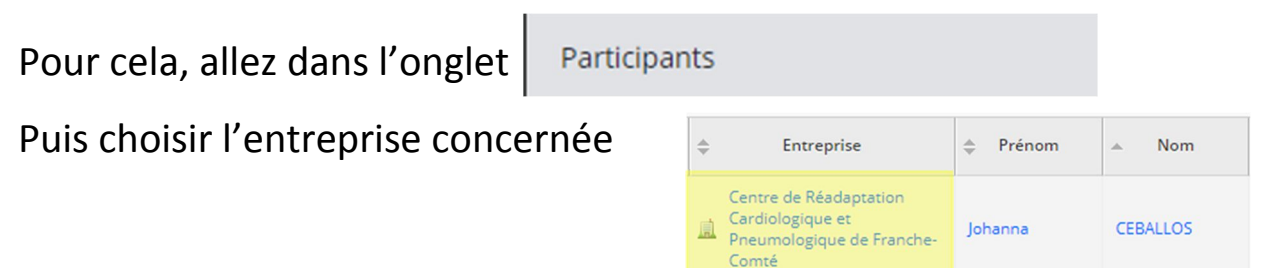

Après avoir cliqué sur l'entreprise, l'adresse de facturation est indiquée en dessous de la carte

| Coordonnées Modifier »                                                                                            |                                                                                                    |
|----------------------------------------------------------------------------------------------------|----------------------------------------------------------------------------------------------------|
| Téléphone                                                                                                    | 04 42 50 97 88                                                                                              |
| Site internet                                                                                                    | www.apport-sante.org                                                                                        |
| Adresse                                                                                                    | Place Romée de Villeneuve<br>13090 AIX EN PROVENCE<br>France                                                |
| Place Romée de Villeneuve<br>13100 Aix-en-Provence<br>Agrandir le plan<br>Miramas<br>1310<br>La Fare-les-Oliviers | es Enregist Jouques<br>Éguilles                                                                             |
|                                                                                                    | Aix-en Provence                                                                                             |
| Rognac                                                                                                    | Pourrières<br>Meyreuil D6 A8                                                                                |
| ur-Mer<br>N565                                                                                                    | D9 ASI Gardanne Fuveau Trets +                                                                              |
| Martigues<br>Ensuè - @2017.Google - Donné                                                                         | A52 D560 - U<br>so cartographiques ©2017 Google Conditions d'utilisation Signaler une erreur cartographique |
| Adresse facturation                                                                                               | APPORT SANTE<br>Place Romée de Villeneuve<br>13090 AIX EN PROVENCE<br>France                                |

Si l'adresse n'est pas indiquée, l'indiquer avec le bouton 🥜 Modifier

Une fois tous cela verifié, nous pouvons commencer les étapes de facturation.

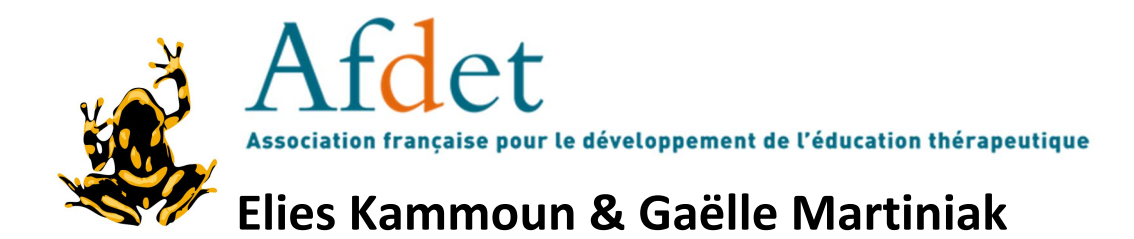

#### II. Gestion des frais

Pour la gestion des frais, aller dans l'onglet Budget

| Intitulé                                                               |                                      |          | Prix unitiaire | Nombre             | Dépenses   |   |
|------------------------------------------------------------------------|--------------------------------------|----------|----------------|--------------------|------------|---|
| Formation Pratiquer l'éducation thérapeutique du patient               |                                      |          | 600,00         | 13,00              |            |   |
|                                                                        |                                      |          |                | Total recettes     | 0,00 €     | 1 |
| Rémunération des formateurs                                            |                                      |          |                |                    |            |   |
| Sylvie PRUILHERE (salarié - rémunération horaire par défaut : 0.00€/h) |                                      |          | 0,00           | 42,00              | 0,00       |   |
| <ul> <li>— Charges employeurs associées (0% - modifier)</li> </ul>     |                                      |          | 0,00           | 0,00               | 0,00       |   |
|                                                                        |                                      |          |                | Total rémunération | 0,00 €     |   |
| Frais de fonctionnement                                                |                                      |          |                |                    |            |   |
| Frais formatrice - Hébergement                                         | Frais refacturés au client, hors BPF | <b>3</b> | 366,70         | 1,00               | 366,70     |   |
| Frais formatrice - Restauration                                        | Frais refacturés au client, hors BPF | <b>J</b> | 50,40          | 1,00               | 50,40      |   |
| Frais formatrice - Déplacement                                         | Frais refacturés au client, hors BPF | <b>3</b> | 839,70         | 1,00               | 839,70     |   |
|                                                                        |                                      |          |                | Total dépenses     | 1 256,80 € |   |
|                                                                        |                                      |          |                | TOTAL              | 1 256,80 € | 9 |
|                                                                        |                                      |          |                | Marge              |            | 7 |

O Ajouter une ligne

Le tableau ci-dessus indique tous les frais de formation, que ça soit du coût pédagogique jusqu'aux frais de fonctionnement de la formatrice (et nous pouvons aller plus loin en indiquant sa rémunération)

Les informations peuvent être modifiées pour correspondre aux frais de la formation concernées. (hébergement, restauration, déplacement, prix unitaire ...)

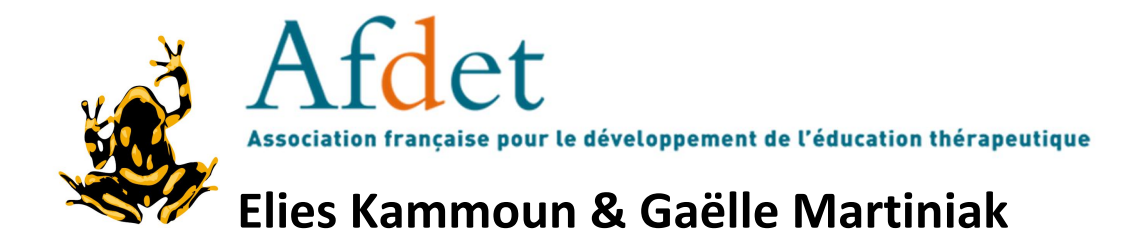

## III. Le prix par participant

Aller dans l'onglet

Prix par participant

Participants

Pour certaines formations, le prix par participant peut varier, il ne faut pas oublier de vérifier que les prix soient correctement indiqués.

| A Prénom  | nom 🔺 Nom 🌲 Groupe | \$<br>Pratiquer l'éducation thérapeutique d |        |
|-----------|--------------------|---------------------------------------------|--------|
| * Trenom  |                    | 600,00                                      |        |
| Johanna   | CEBALLOS           |                                             | 600    |
| Anne Suzy | CHANUT             |                                             | 600,00 |

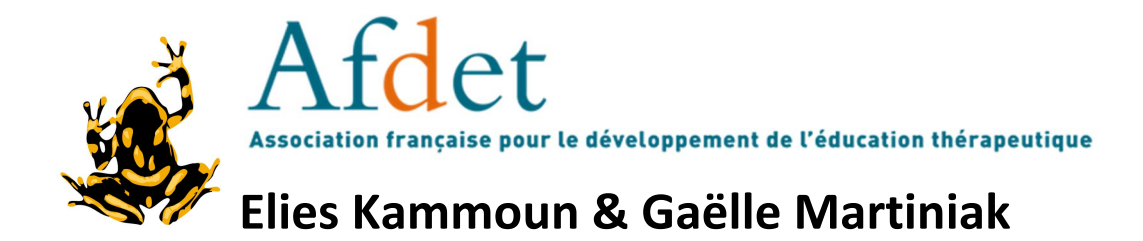

#### IV. Gestion des financements

Financement

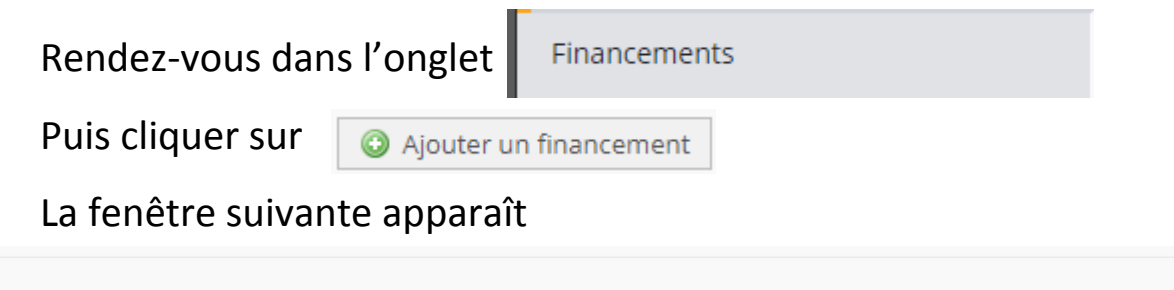

|                                  | Entitée financée * Cliniqu | ue Médicale Brugnon Agache |                    | *                    |                            |
|----------------------------------|----------------------------|----------------------------|--------------------|----------------------|----------------------------|
|                                  | Type * Entrep              | rise                       |                    | *                    |                            |
|                                  | Numéro de dossier          |                            |                    |                      |                            |
| Entreprise                       | Participant                | Statut BPF du Participant  | Montant à financer | Montant déjà financé | Montant restant à financer |
| Clinique Médicale Brugnon Agache | Mathilde TASSIN            | Salarié 💌                  | 600,00 €           | 0,00 €               | 600,00 €                   |
| Clinique Médicale Brugnon Agache | Sabine COLLIN              | Salarié 💌                  | 600,00 €           | 0,00 €               | 600,00 €                   |
| Clinique Médicale Brugnon Agache | Corinne TERREAUX           | Salarié                    | 600,00 €           | 0,00 €               | 600,00 €                   |
| Clinique Médicale Brugnon Agache | Baptiste LEBLANC           | Salarié                    | 600.00 €           | 0.00 €               | 600,00 €                   |
|                                  |                            |                            |                    | Total à financer     | 2400                       |

Si les participants ont bien été rattachés à leurs entreprises, ils sont automatiquement financés. Il ne faut pas oublier de rajouter les frais de missions et les partager entre les structures participantes (si formation en INTER)

| Recettes hors formation et Frais refacturables : |               |                      |                     |                        |                   |
|--------------------------------------------------|---------------|----------------------|---------------------|------------------------|-------------------|
| Intitulé                                         | Prix unitaire | Unité(s) facturée(s) | Montant facturé     | Restant à fa           | octurer           |
| Frais formatrice - Hébergement                   | 366,70 €      | 0.7 / 1              | 256,69 € / 366,70 € | 0.25 / 0.3             | 110.00 / 110,01 € |
| Frais formatrice - Restauration                  | 50,40 €       | 0.7 / 1              | 35,28 € / 50,40 €   | O 0.3C / 0.3 O         | 15.120 / 15,12 €  |
| Frais formatrice - Déplacement                   | 839,70 €      | 0.7/1                | 587,79 € / 839,70 € | O 0.3C / 0.3 O         | 251.91 / 251,91 € |
|                                                  |               |                      |                     | Total frais à facturer | 377.04002(        |

Ici, l'entreprise ne paie que 30% des frais de mission car ses salariés representent 30% de l'effectif total des participants (13 au total)

Une fois tous cela fait, cliquer sur

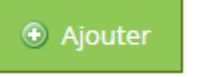

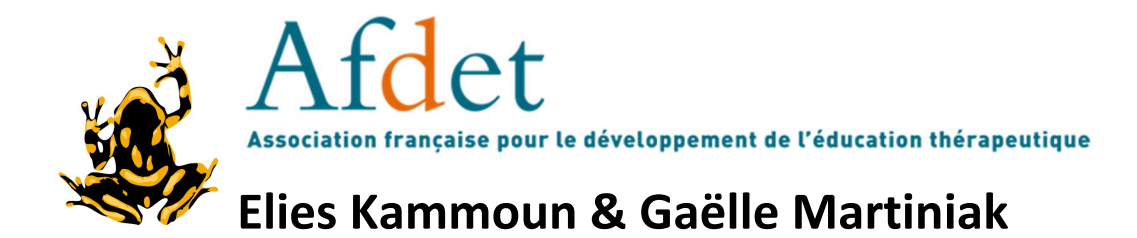

## V. Ajouter le numéro de comptabilité analytique

Pour ajouter le n° comptabilité analytique, se rendre sur en haut à droite de la page **Modifier** 

Puis modifier la case

| Numéro comptable | - 1.10 |  |
|------------------|--------|--|
|                  |        |  |

(Attention il faut toujours mettre un « - » suivi d'un espace avant le n°)

1.10 = Formation INTER

1.20 = Formation INTRA

Puis cliquer sur

📙 Sauvegarder

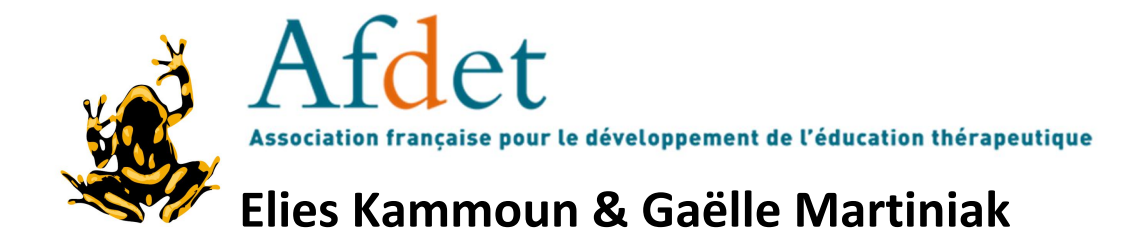

## VI. Génération de la facturation

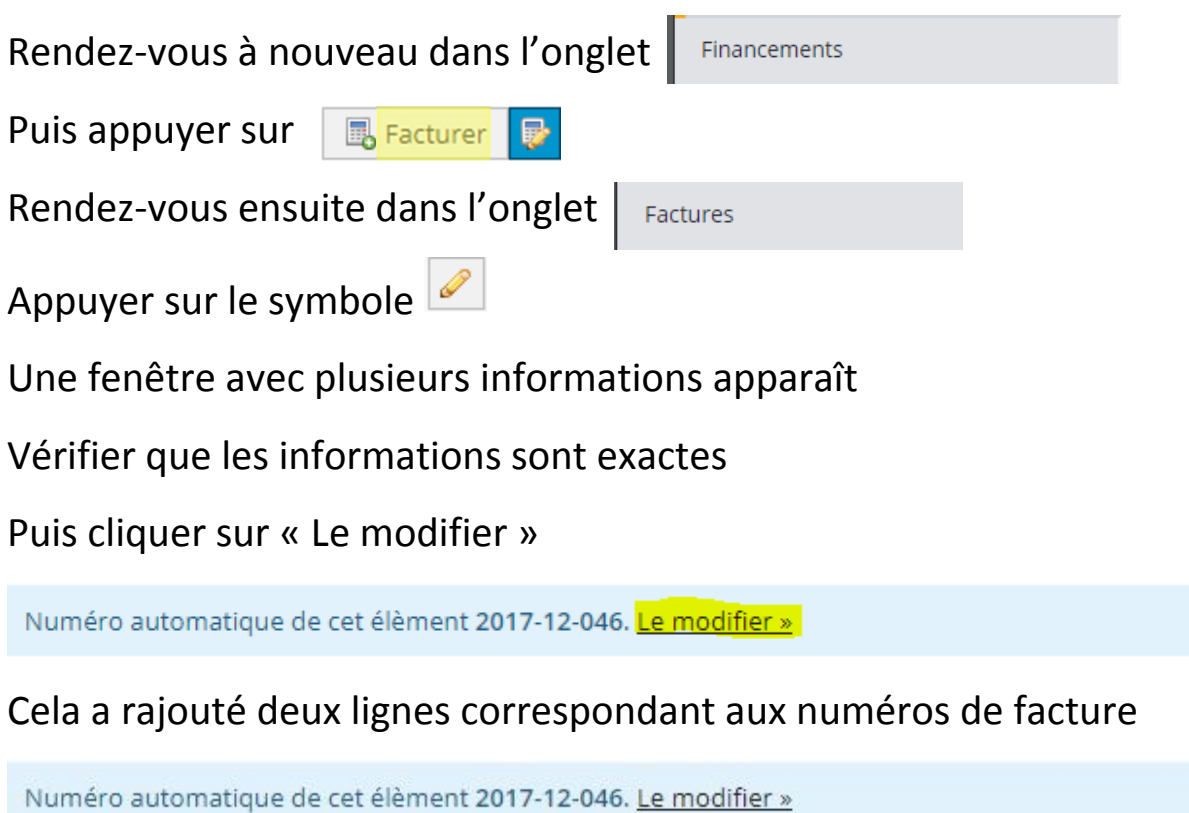

| uméro automatique de cet élèment 20 | 17-12-046. <u>Le modifier »</u> |  |
|-------------------------------------|---------------------------------|--|
| Numéro *                            | 46                              |  |
| Numéro complet                      | Exemple : 2017-12-046           |  |

Modifier les numéros en s'informant au préalable sur le numéro de facture dans les classeurs de factures de l'Afdet

Appuyer ensuite sur le bouton

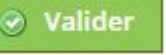

La facture est maintenant générable, choisir le format excel ou pdf en cliquant

sur le symbole correspondant

<u>e</u> []

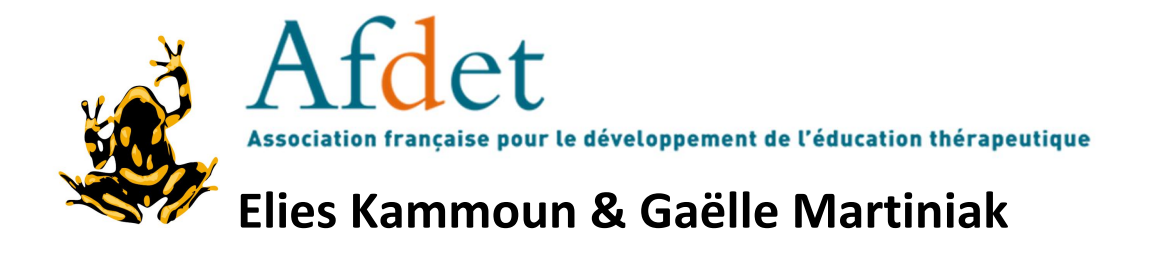

| Une fois la facture    | payée, indiquer la date de paiement et pour cela rendez- |
|------------------------|----------------------------------------------------------|
| vous dans l'onglet     | Factures                                                 |
| Sur le symbole 🥒       |                                                          |
| Indiquer la Date de pa | aiement puis 📀 Valider                                   |

Félicitations, vous avez générer une facture pour une formation !